## Messdaten der Hornhaut vom OCULUS Keratograph importieren | Arbeitsablauf

Schritt für Schritt

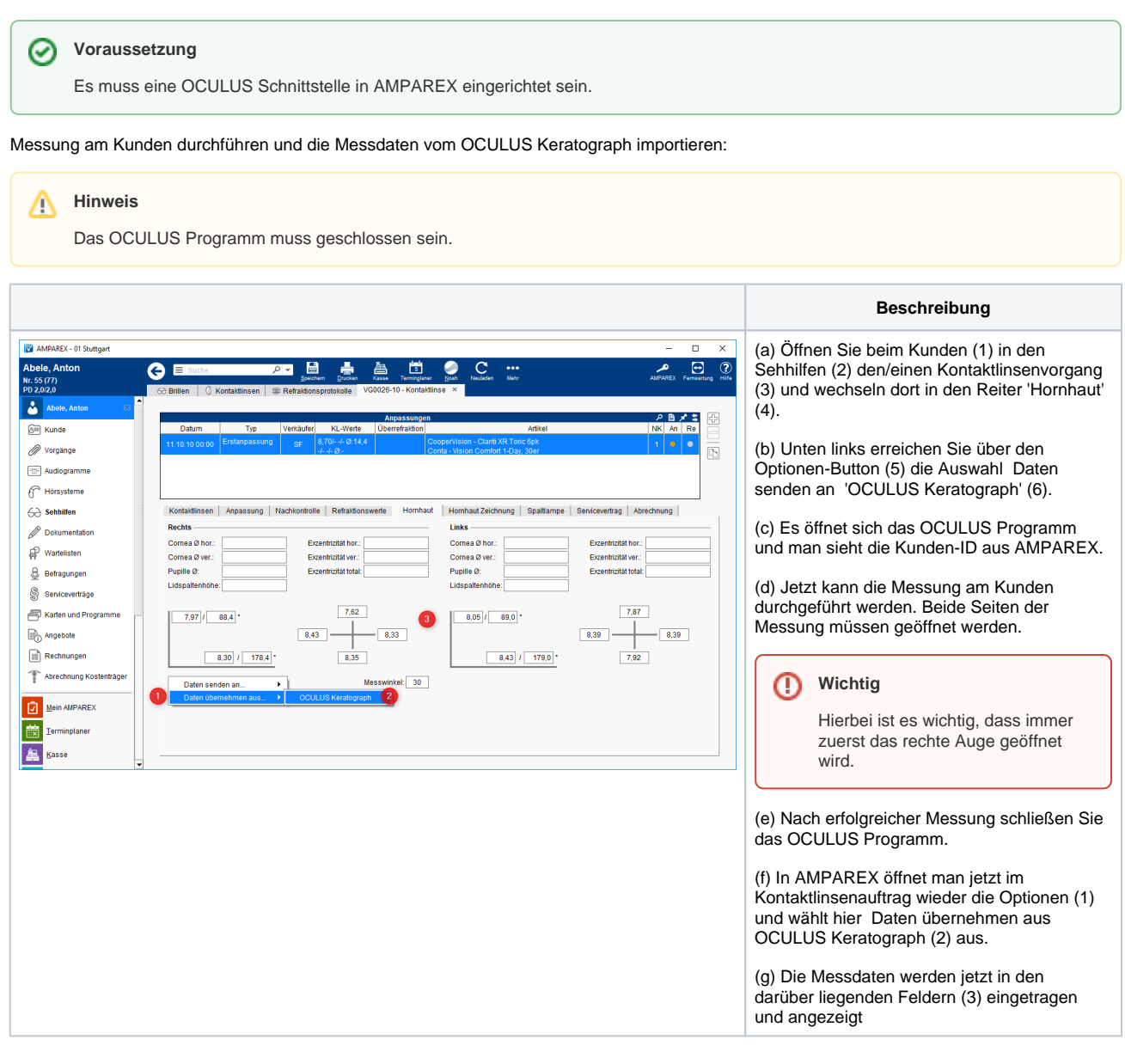

## Siehe auch ...

OCULUS Keratograph | Optik Schnittstelle